## **Redeeming a Cengage Unlimited Access Code**

Choose the duration of Cengage Unlimited that you want. Remember, you only need to purchase Cengage Unlimited once in a term, and you will be able to use that for multiple classes, or terms, for the duration of the product (120days, 1 year or 2 years).

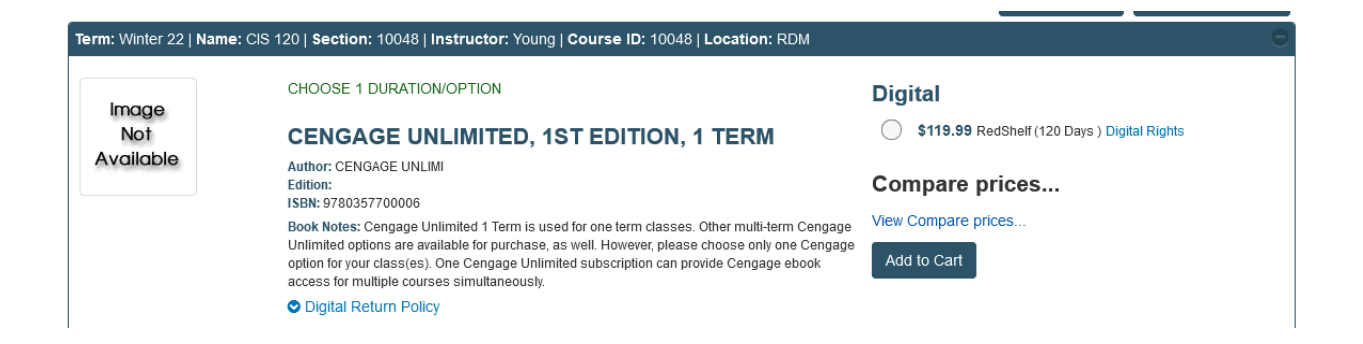

After purchasing, you will be taken to the confirmation page. You will also receive a confirmation email with instructions, as well.

## Thank You For Your Order!

## Your Order Number Is 16602

The e-books CENGAGE UNLIMITED, 1ST EDITION, 1 TERM will be available for immediate download. Please follow the instructions in the email you will receive...

|                                                                                                    |                                              |                                                       | Print Co | nfirmation Return to Home |
|----------------------------------------------------------------------------------------------------|----------------------------------------------|-------------------------------------------------------|----------|---------------------------|
| Payment Information                                                                                                   |                                              |                                                       |          |                           |
| Number Of Items:                                                                                                    | 1                                            | Shipping:                                             | \$0.00   |                           |
| Course Material Total:                                                                                                | \$119.99                                     | Handling:                                             | \$0.00   |                           |
|                                                                                                    |                                              | Total Before Tax:                                     | \$119.99 |                           |
|                                                                                                    |                                              | Estimated Taxes:                                      | \$0.00   |                           |
|                                                                                                    |                                              | Grand Total:                                          | \$119.99 |                           |
| * = Items Not included In the current                                                                                 | promotion.                                   |                                                       |          |                           |
| Shipping Details                                                                                                    |                                              |                                                       |          |                           |
| Ship To: BOB CAT 2600 NW Colleg<br>Method: Digital Content Only<br>Shipping Charge: \$0.00<br>Shipping Totals: \$0.00 | e Way, Bend OR 97703-0                       |                                                       |          |                           |
| Course Materials                                                                                                    |                                              |                                                       |          |                           |
| Winter 22 CIS 120   SECTION: 100<br>Central Oregon Community College                                                  | 048   LOCATION: RDM   INSTRUC<br>9 Bookstore | TOR: Young   <b>UPDATE ACTION:</b>   COURSE ID: 10048 |          |                           |
| Author                                                                                                    | ISBN                                         | Preference                                            | QTY      | Sub-Total                 |
| CENGAGE UNLIMITED, 1ST EDITI                                                                                          | ON, 1 TERM ebook                             | 8585 ED 86                                            | e.       |                           |
| CENGAGE UNLIMI                                                                                                    | 9780357700006                                | New Only                                              | 1        | \$119.99                  |

Click on, Activate and Access eBooks.

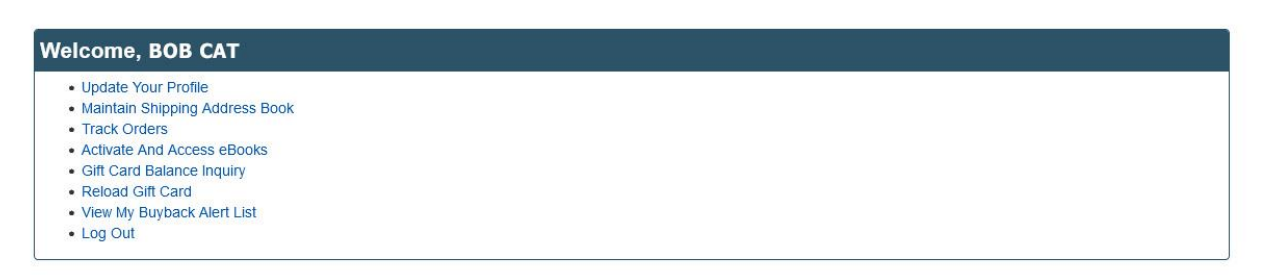

Your eBooks library shelf will have a Cengage Unlimited symbol to access your digital content.

## EBooks Stick here to activate an in-store purchase or any items from Campus eBookstore. Here Inter Digital Titles Access Content • Inter Digital Titles Inter Digital Titles Inter Digital Titles Inter Digital Titles

You will need to create an account on the Cengage site before redeeming your Cengage Unlimited Access Code. Go to - <u>https://login.cengage.com/</u>

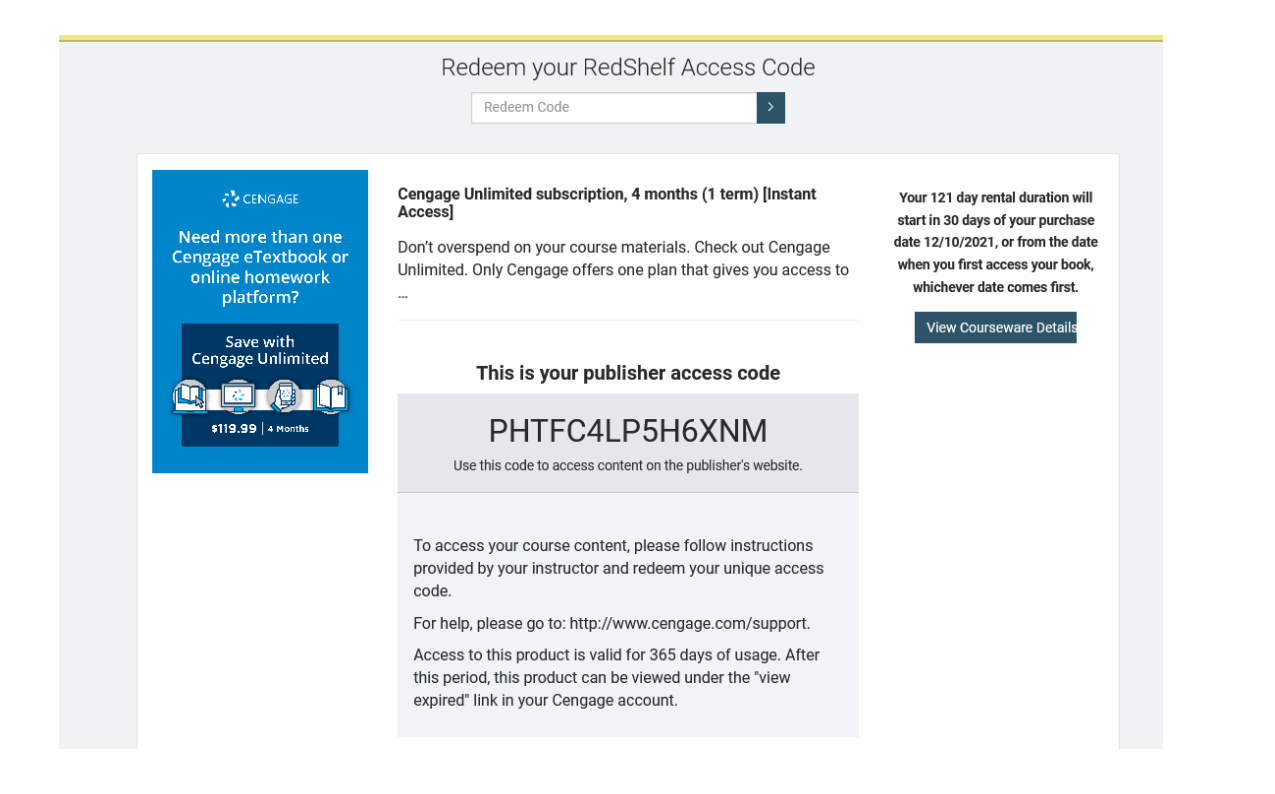

Once you have created, or logged into, your Cengage account, click on the – Enter Access Code/Course Link – and enter the publisher access code you received.

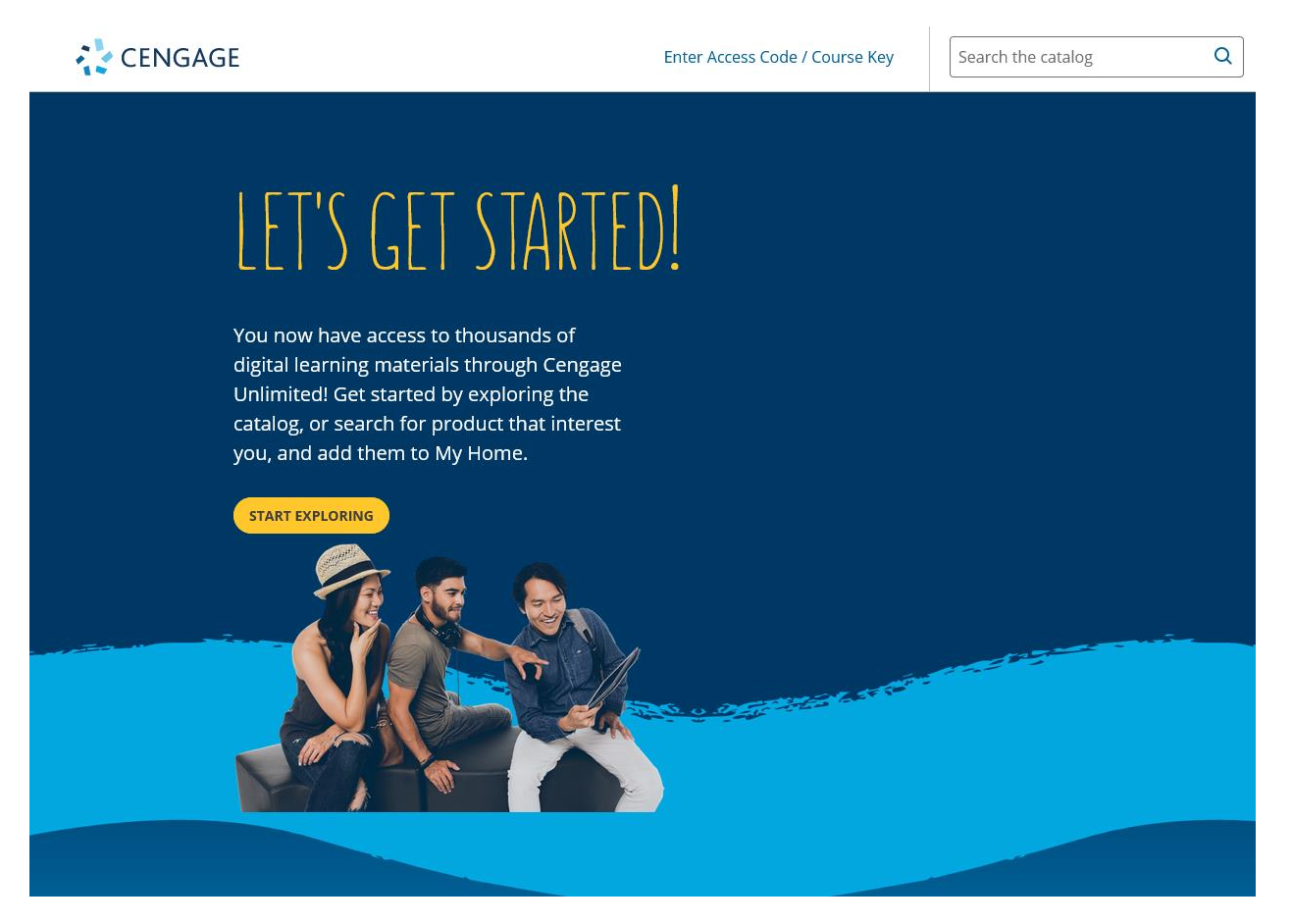

This screen will show you the courses that you have activated and have access to.

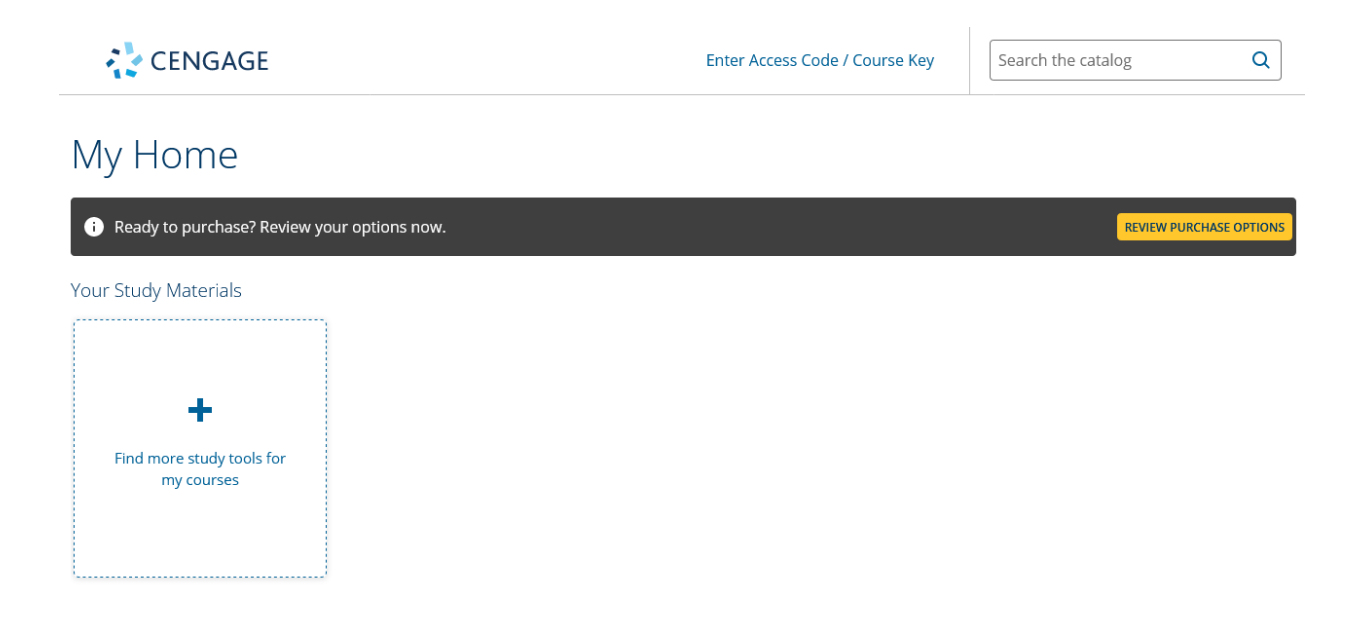

Important: you will receive specific course activation codes directly from your instructor, not from the bookstore. You will enter them in here.

| CENGAGE                                 | Add a course or Register a Product                                                                                                    | × |  |  |  |  |
|-----------------------------------------|----------------------------------------------------------------------------------------------------|---|--|--|--|--|
| My Home                                 | To add a course or register a product, you must have a course link, access code<br>or a course key. How do I find my course link, access code or a course key? | e |  |  |  |  |
| i Ready to purchase? Re                 | PHTFC4LP5H6XNM                                                                                                    |   |  |  |  |  |
| Your Study Materials                    | CANCEL                                                                                                    |   |  |  |  |  |
| +                                       |                                                                                                    |   |  |  |  |  |
| Find more study tools for<br>my courses |                                                                                                    |   |  |  |  |  |